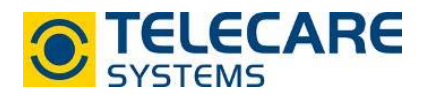

## NOVO über die CMP programmieren

- 1.1 Stecken Sie das NOVO <u>ohne</u> eingelegte <u>SIM-Karte</u> mit dem <u>Programmierkabel</u> an Ihren <u>PC</u> und starten Sie dieses.
- 1.2 Loggen Sie sich mit Ihren Zugangsdaten in die CMP ein. Sie werden automatisch auf die Registerkarte Status (Abbildung 1) weitergeleitet.
- 1.3 Wählen Sie in dieser Registerkarte ein beliebiges Gerät aus, jedoch <u>muss</u> es das gleiche <u>Produktmodell</u> sein (z.B NOVO PSTN oder NOVO GSM/IP) wie das zu programmierende Gerät.

Klicken Sie es entweder auf die **ID Nummer**, **Seriennummer** oder den **Betriebszustand** um die Gerätedetails zu öffnen (Abbildung 2).

| ń   | eat STATUS LAGER         | NOTRUFGERÄT | ENDBENUTZER GRUPPE  | NEREIGNISSE     |                          |        |             |      |
|-----|--------------------------|-------------|---------------------|-----------------|--------------------------|--------|-------------|------|
| G   | ruppe auswählen:         | •           | Q X Auswahl löschen | Tätigkeiten Akt | uelle Seite exportieren  |        |             |      |
|     | 📷 Gruppe 🗸 🗸             | ID Nummer 🗸 | Notrufgerät 🗸 🗸     | Kanal 🗸         | 🛕 Technischer Status 🔺 🎽 | Info ~ | Modell      | 🧞 Ei |
|     | Austria (Central Europe) | -           | 10148610            | Q SM            | Normaler Betrieb         | 0      | NOVO IP/GSM | -    |
|     | Austria (Central Europe) | 10156224    | 10156224            | <b>05M</b>      | Normaler Betrieb         |        | NOVO IP/GSM | -    |
|     | Austria (Central Europe) | 10156225    | 10156225            | OSM             | Normaler Betrieb         |        | NOVO IP/GSM | -    |
|     | Austria (Central Europe) | 10156226    | 10156226            | asm             | Normaler Betrieb         |        | NOVO IP/GSM | -    |
| Abb | ildung 2                 |             |                     |                 |                          |        |             |      |

| ieat Status Lager Notr | UFGERÄT ENDBENUTZER GRUPPENEREIGNISSE                     |                                                   |             |
|------------------------|-----------------------------------------------------------|---------------------------------------------------|-------------|
| * • • •                | Geräteüberblick                                           |                                                   |             |
| Technischer Status     | Marko                                                     | NEAT                                              |             |
| Installation           | Produkttyp<br>Modell                                      | NOVO<br>PSTN/GSM                                  | PSTN<br>GSM |
| Zubehör                | ID Nummer<br>1. Übertragungskanal<br>2. Übertragungskanal | Α                                                 |             |
| Alarmlog               | Seriennummer                                              | 21036146                                          | ···· (***)  |
| Konfiguration          | Gruppe 🕄                                                  | Austria<br>(Andere Geräte dieser Gruppe anzeigen) |             |
| Seriennummer           | Betriebszustand                                           | Warten auf Installation                           |             |
| 21036146 Q             | Technischer Status                                        |                                                   |             |
| ID Nummer              |                                                           |                                                   |             |
| Suchen Q               | Technischer Status                                        | Normaler Betrieb                                  |             |
|                        | Verbindung zum Portai                                     | Keine Information                                 |             |
|                        | Alarm to central                                          | Keine Information                                 |             |
|                        | Stromnetz                                                 | Keine Information                                 |             |
|                        | Akkumulator                                               | Keine Information                                 |             |
|                        | Funkstorung                                               | Keine Information                                 |             |
|                        | Batterie im Zubehör                                       | Keine Information                                 |             |
|                        | Funktest                                                  | Keine Information                                 |             |
|                        | Letzter Neustart                                          |                                                   |             |
|                        | Frogrammerstatus                                          | Keine Information                                 |             |
|                        | Home/Away state                                           | No information                                    |             |

Abbildung 1

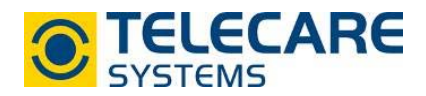

1.4 Öffnen Sie den Menüpunkt Installation.Im unteren Bereich Betriebszustand, klicken Sie hier auf Werte ändern.

| neat STATUS LAGER NOTR                                                          | JFGERÄT ENDBENUTZER GRUPPENEREIGNISSE |                                                   |
|---------------------------------------------------------------------------------|---------------------------------------|---------------------------------------------------|
| ()<br>()<br>()<br>()<br>()<br>()<br>()<br>()<br>()<br>()<br>()<br>()<br>()<br>( | Geräteüberblick                       |                                                   |
| Technischer Status                                                              |                                       | 1517                                              |
| Installation                                                                    | Marke<br>Produkttyp<br>Modell         | NEAT<br>NOVO<br>PSTN/GSM                          |
| Zubehör                                                                         | ID Nummer                             |                                                   |
| Alarmlog                                                                        | 2. Übertragungskanal<br>Seriennummer  | 21036146                                          |
| Konfiguration                                                                   | Gruppe 🟮                              | Austria<br>(Andere Geräte dieser Gruppe anzeigen) |
|                                                                                 | Betriebszustand                       | Warten auf Installation                           |
| Seriennummer                                                                    |                                       |                                                   |
| 21036146 Q                                                                      | Betriebszustand                       | Nerte ändern                                      |
| ID Nummer                                                                       |                                       |                                                   |
| Suchen Q                                                                        | Daten aktualisiert                    | Nicht synchronisiert                              |
|                                                                                 | Marke                                 | NEAT                                              |
|                                                                                 | Produkttyp                            | NOVO                                              |
|                                                                                 | Modell                                | PSTN/GSM                                          |
|                                                                                 | ID Nummer                             |                                                   |
|                                                                                 | Gruppe                                | Austria                                           |
|                                                                                 | Betriebszustand                       | Warten auf Installation                           |

- 1.5 Wählen Sie nun im Dropdown-Menü **Konfiguration** jenes Programmierfile aus welches auf das NOVO programmiert werden soll und geben Sie die gewünschte ID Nummer im Feld **ID Nummer** ein.
- 1.6 Es erscheint nun in dem Feld Betriebszustand neben dem Button Abbrechen ein neuer Button **Download**.

| Betriebszustand    | Speichern Abbrechen Download |
|--------------------|------------------------------|
| Daten aktualisiert | Nicht synchronisiert         |
| Marke              | NEAT                         |
| Produkttyp         | NOVO                         |
| Modell             | PSTN/GSM                     |
| ID Nummer          |                              |
| Gruppe             | Austria                      |
| Betriebszustand    | Warten auf Installation      |
| Konfiguration      | PSTN mit GSM Backup (CSV)    |
| Endbenutzer        | Ohne Endbenutzer             |
| Neuer Endbenutzer  |                              |
| Info/Kommentar     |                              |

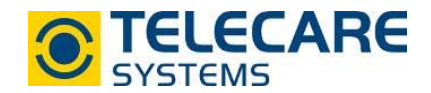

1.7 Sobald Sie auf **Download** geklickt haben erscheint ein neues Fenster in welchem der PIN-Code eingegeben werden kann. Geben Sie gegebenenfalls den PIN der SIM-Karte ein oder lassen Sie dieses Feld leer und klicken Sie dann nochmals auf **Download**.

| Config file download                                       | × |
|------------------------------------------------------------|---|
| You are going to download a .novo config file Add PIN code |   |
| Download Abbrechen                                         |   |

1.8 Nun öffnet sich am unteren Ende Ihres Browsers die Abfrage wohin das File abgespeichert werden soll - legen Sie als Dateiname "config.novo" fest.

|       | Neuer Endbenutzer                             |                                    |                       |      |             |             |
|-------|-----------------------------------------------|------------------------------------|-----------------------|------|-------------|-------------|
|       | Info/Kommentar                                |                                    |                       |      |             |             |
| Mö    | chten Sie "21004455_4133_PSTN mit GSM Backup. | novo" (85,9 KB) von " <b>cmp.n</b> | eat-cloud.com" speich | ern? | Speichern 🔻 | Abbrechen × |
|       |                                               |                                    |                       |      |             |             |
|       |                                               |                                    |                       |      |             |             |
| Datei | name: config.novo                             |                                    |                       |      |             |             |
| Da    | teityp: NOVO-Datei (*.novo)                   |                                    |                       |      |             |             |
|       |                                               |                                    |                       |      |             |             |
|       |                                               |                                    |                       |      |             |             |

- 1.9 Das File wird nun auf Ihren PC gespeichert. Wenn der Download abgeschlossen ist kann das heruntergeladene File über den Datei-Explorer in das NOVO geschoben werden. Das NOVO startet nach dem Verschieben der .config-Datei neu und die Konfiguration ist aufgespielt.
- 1.10 Schieben Sie nun die SIM-Karte (sofern diese verwendet wird) ein, das NOVO ist nun betriebsbereit.

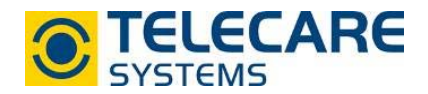

1.11 Wenn Sie mehrere Notrufgeräte desselben Typs programmieren wollen, so genügt es nur die ID-Nummer zu ändern und die Konfiguration auszuwählen. Danach gehen Sie so vor wie ab Punkt 1.6 beschrieben.

## Es ist nicht notwendig jedes Gerät einzeln in der CMP auszuwählen.

Im unten angeführten Beispiel wurde das Gerät 10156225 bereits programmiert, nun wurde das Gerät welches die ID-Nummer 10156226 erhalten soll angesteckt, die ID-Nummer geändert und das Programmierfile ausgewählt. Das Gerät kann nun über einen Klick zu Download und nach dem Eintragen eines PIN-Codes programmiert werden.

| Geräteüberblick                                                                                                    |                                                                                                    |                     |
|----------------------------------------------------------------------------------------------------|----------------------------------------------------------------------------------------------------|---------------------|
| Marke<br>Produkttyp<br>Modell<br>ID Nummer<br>1. Übertragungskanal<br>2. Übertragungskanal<br>Seriennummer<br>Gruppe <b>③</b><br>Betriebszustand | NEAT<br>NOVO<br>IP/GSM<br>10156225<br>555<br>10156225<br>Austria<br>(Andere Geräte dieser Gruppe anzeigen)<br>In Betrieb | neat                |
| Betriebszustand                                                                                                    | Respectern Abbrechen O Download                                                                                          |                     |
| Daten aktualisiert                                                                                                    | Synchronisiert                                                                                                    | 2020-09-03 16:07:35 |
|                                                                                                    |                                                                                                    |                     |
| Marke                                                                                                    | NEAT                                                                                                    |                     |
| Marke<br>Produkttyp                                                                                                    | NEAT<br>NOVO                                                                                                    |                     |
| Marke<br>Produkttyp<br>Modell                                                                                                    | NEAT<br>NOVO<br>IP/GSM                                                                                                   |                     |
| Marke<br>Produkttyp<br>Modell<br>ID Nummer                                                                                                    | NEAT<br>NOVO<br>IP/GSM<br>10156226                                                                                       |                     |
| Marke<br>Produkttyp<br>Modell<br>ID Nummer<br>Gruppe                                                                                             | NEAT<br>NOVO<br>IP/GSM<br>10156226<br>Austria                                                                            |                     |
| Marke<br>Produkttyp<br>Modell<br>ID Nummer<br>Gruppe<br>Betriebszustand                                                                          | NEAT<br>NOVO<br>IP/GSM<br>10156226<br>Austria                                                                            |                     |
| Marke<br>Produkttyp<br>Modell<br>ID Nummer<br>Gruppe<br>Betriebszustand<br>Konfiguration                                                         | NEAT<br>NOVO<br>IP/GSM<br>10156226<br>Austria<br>In Betrieb                                                              |                     |
| Marke<br>Produkttyp<br>Modell<br>ID Nummer<br>Gruppe<br>Betriebszustand<br>Konfiguration<br>Endbenutzer                                          | NEAT<br>NOVO<br>IP/GSM<br>10156226<br>Austria<br>In Betrieb<br>Testfile zur Programmierung (CSV)                         |                     |
| Marke<br>Produkttyp<br>Modell<br>ID Nummer<br>Gruppe<br>Betriebszustand<br>Konfiguration<br>Endbenutzer<br>Neuer Endbenutzer                     | NEAT<br>NOVO<br>IP/GSM<br>10156226<br>Austria<br>In Betrieb<br>Testfile zur Programmierung (CSV)                         |                     |

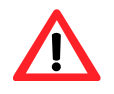

Achtung: Bitte vergewissern Sie sich, dass das zu programmierende Gerät jenem Modell entspricht wie das ausgewählte Gerät in der CMP. Eine <u>Konfigurationsdatei</u> des NOVO PSTN/GSM ist <u>nicht</u> mit NOVO IP/GSM <u>kompatibel</u> und umgekehrt.